คู่มือการใช้งาน

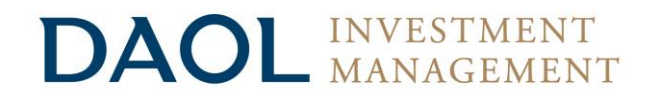

# เปิดบัญชีออนไลน์ ยืนยันตัวตนด้วย NDID

SECURITY CODE

\*ERIFICATION

TRANSFER

สะดวก รวดเร็ว ปลอดภัย | ไม่ต้องจัดส่งเอกสาร | ลงทุนได้ทุกที่

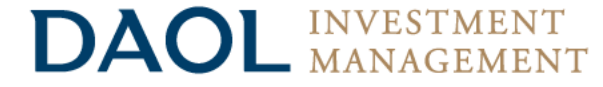

หน้า

3

4

- NDID คืออะไร
- เตรียมความพร้อมก่อนเปิดบัญชีออนไลน์
- ขั้นตอนการเปิดบัญชีออนไลน์ ยืนยันตัวตนด้วย NDID
   8–13

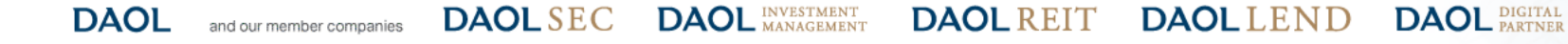

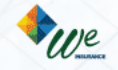

NDID คืออะไร?

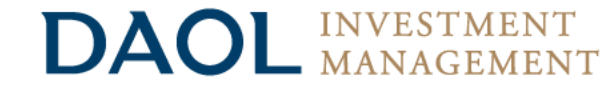

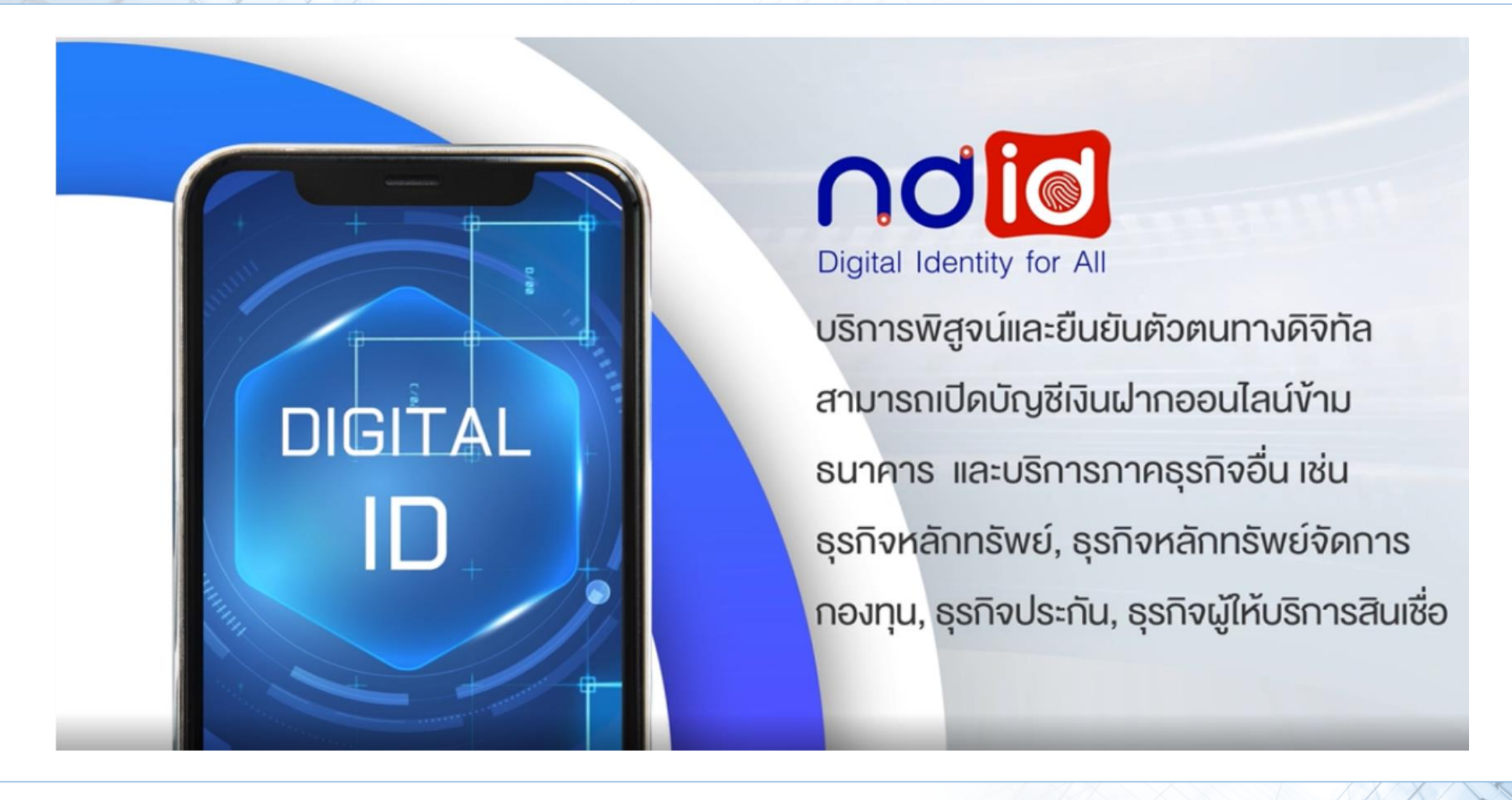

DAOLREIT DAOLLEND

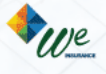

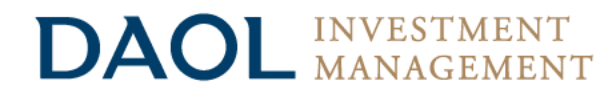

การเปิดบัญชีเพื่อใช้บริการของ DAOL INVESTMENT ผ่านช่องทางออนไลน์ ยืนยันตัวตนผ่านระบบ NDID\*

### "สะดวก" "รวดเร็ว" "ปลอดภัย" ไม่ต้องจัดส่งเอกสารเปิดบัญชี และซื้องายได้ทันที

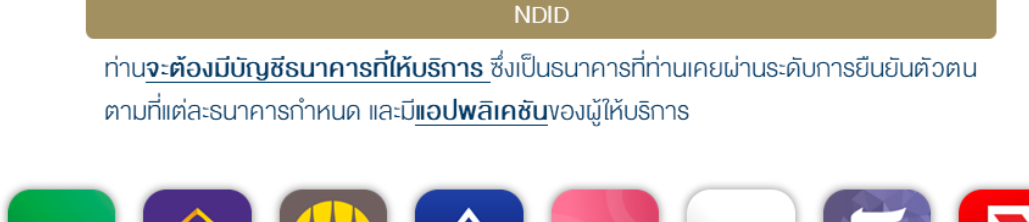

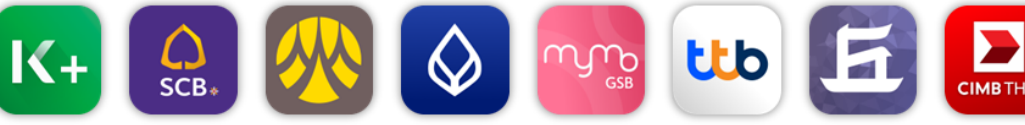

\*การยืนยันตัวตนด้วย NDID อยู่ระหว่างการให้บริการภายใต้ Regulatory Sandbox ของธนาคารแห่งประเทศไทย

### เตรียมความพร้อมก่อนเปิดบัญชีออนไลน์

| คุณสมบัติ     | ท่านต้องมี <u>สัญชาติไทย และมีอายุ 20 ปีบริบูรณ์</u> ไม่เป็นบุคคลอเมริกันที่<br>กำหนดภายใต้ FATCA ไม่เป็นบุคคลที่กฎหมายห้ามมิให้ทำธุรกรรมกับบริษัท                                                                                                    |
|---------------|----------------------------------------------------------------------------------------------------|
| สิ่งที่ต้องมี | บัตรประชาชน สมุดบัญชีธนาคาร <mark>อีเมล และเบอร์มือถือ</mark> ซึ่งจะใช้ในการยืนยัน<br>การทำธุรกรรมออนไลน์ ผ่านแพลตฟอร์มของบริษัท และ แอพพลิเคชันที่บริษัท<br>รวมให้บริการ เช่น Settrade Streaming หรือ Streaming for Fund ท่านไม่<br>สามารถใช้เบอร์มือถือและอีเมลซ้ำกับบุคคลอื่นที่เคยเปิดบัญชีกับบริษัท |
| อุปกรณ์ที่ใช้ | มือถือที่สามารถถ่ายภาพได้ และคอมพิวเตอร์หรือ Notebook                                                                                                    |
| สมัคร ATS     | เตรียมสมุดบัญชี <mark>ธนาคารกสิกรไทย, ธนาคารไทยพาณิชย์, ธนาคารกรุงศรี</mark><br><u>อยุธยา, ธนาคารกรุงเทพ, ธนาคารกรุงไทย หรือธนาคารทหารไทยธนชาต</u><br>เพื่อสมัครบริการหักบัญชีอัตโนมัติ (ATS) สำหรับหักเงินค่าซื้อ, รับเงินปันผล,<br>รับค่างาย และถอนเงินจากบัญชีการลงทุน งองทุกผลิตภัณฑ์งองบริษัท       |
| KBank 🥸       | สามารถสมัคร ATS online ในขั้นตอนเปิดบัญชีออนไลน์ได้เลย โดยท่านต้อง<br>มีแอปพลิเคชัน KPLUS                                                                                                    |
| ธนาคารอื่นๆ   | กรอกรายละเอียดเลงที่บัญชี สางา และอัพโหลด หน้าแรกงองสมุดบัญชี<br>ธนาคาร และเมื่อท่านเปิดบัญชีสำเร็จแล้ว ท่านสามารถสมัคร ATS ผ่าน<br>ช่องทางงองแต่ละธนาคารได้                                                                                                    |

DAOL SEC DAOL INVESTMENT MANAGEMENT DAOL REIT DAOL LEND

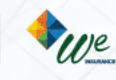

### เตรียมความพร้อมก่อนเปิดบัญชีออนไลน์

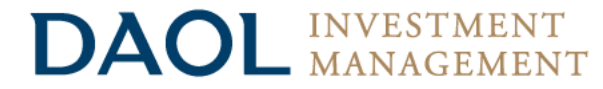

#### การยืนยันตัวตนด้วย NDID ท่านจะต้องนำบัตรประชาชนไปเสียบกับเครื่องอ่านบัตรกับธนาคารที่ท่านเลือกใช้ในการยืนยันตัวตน

บลจ.ดาโอ เปิดให้บริการยืนยันตัวตนด้วย NDID\* ผ่าน 8 ธนาคาร คือ กสิกรไทย ไทยพาณิชย์ กรุงศรีอยุธยา กรุงเทพ ออมสิน ทหารไทยธนชาต เกียรตินาคินภัทร และ ซีไอเอ็มบีไทย ซึ่งจะใช้แอปพลิเคชันของแต่ละธนาคารในการดำเนินการ

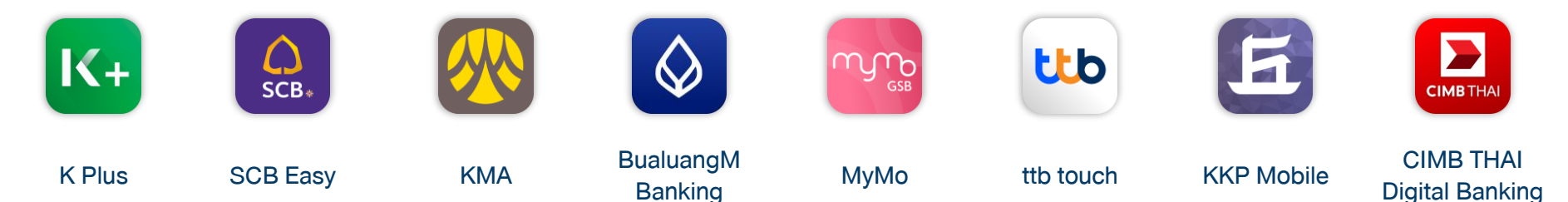

้คำแนะนำการในการยืนยันตัวตนทางดิจิทัลด้วย NDID โดยตรวจสอบว่า ท่านได้ดำเนินการขั้นตอนต่อไปนี้ครบถ้วนแล้วกับธนาคารที่ท่านใช้บริการ

**DAOL** REIT

1. ได้ลงทะเบียน NDID กับธนาคารที่ท่านใช้บริการ โดยการเสียบบัตรประชาชนและถ่ายรูปใบหน้า

DAOL INVESTMENT MANAGEMENT

2. ได้ทำการเปิดใช้งาน NDID ที่แอปพลิเคชันหรือสาขาธนาคารแล้ว

**DAOL SEC** 

DAOL

and our member companies

<mark>หากไม่แน่ใจว่าเคยลงทะเบียนใช้บริการ NDID กับธนาคารที่ท่านใช้บริการหรือยัง :</mark> กรุณาติดต่อธนาคารที่ท่านต้องการจะใช้การยืนยันตัวตน NDID ก่อนการเปิดบัญชีออนไลน์กับ DAOL INVESTMENT

DAOLLEND

\*การยืนยันตัวตนด้วย NDID อยู่ระหว่างการให้บริการภายใต้ Regulatory Sandbox ของธนาคารแห่งประเทศไทย

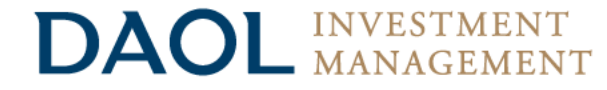

### การเปิดบัญชีเพื่อใช้บริการผ่านช่องทางออนไลน์

- Chrome สำหรับระบบปฏิบัติการ Windows
- **Safari** สำหรับระบบปฏิบัติการ <u>macOS</u>, <u>iOS</u>, and <u>iPadOS</u>

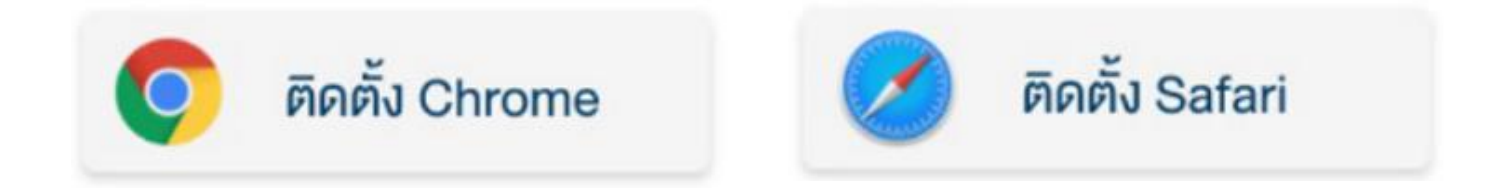

สามารถเลือกคลิกที่ Web Browser เพื่อติดตั้งก่อนการเปิดบัญชี

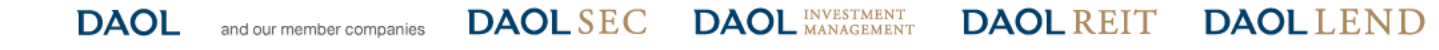

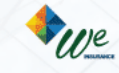

### เตรียมความพร้อมก่อนเปิดบัญชีออนไลน์

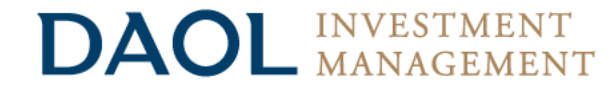

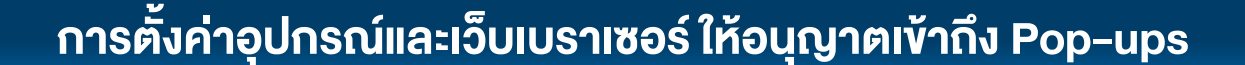

#### เว็บเบราเซอร์ Safari (สำหรับทุกอุปกรณ์)

#### 1. เลือก Settings

2. ในหน้าจอ Setting เลื่อนลงเพื่อเลือกแถบแอปพลิเคชัน Safari

#### 💋 Safari

3. ในหน้าจอแถบเมนู Safari เลื่อนลงไปยังแถบเมนู Block Pop-ups

Block Pop-ups

4. แตะที่แถบเมนู Block Pop-ups 1 ครั้งเพื่อทำการปิด

Block Pop-ups

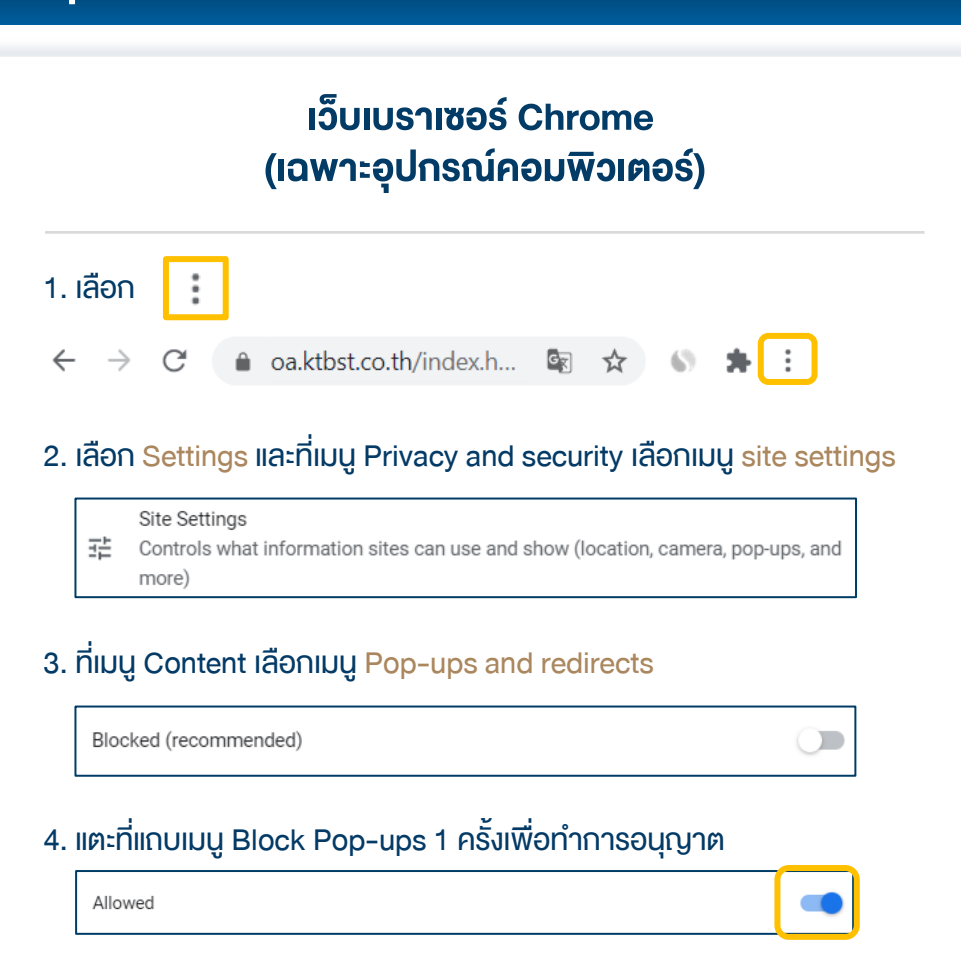

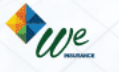

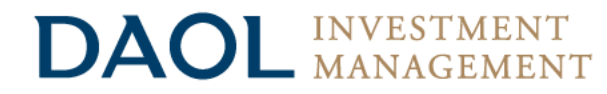

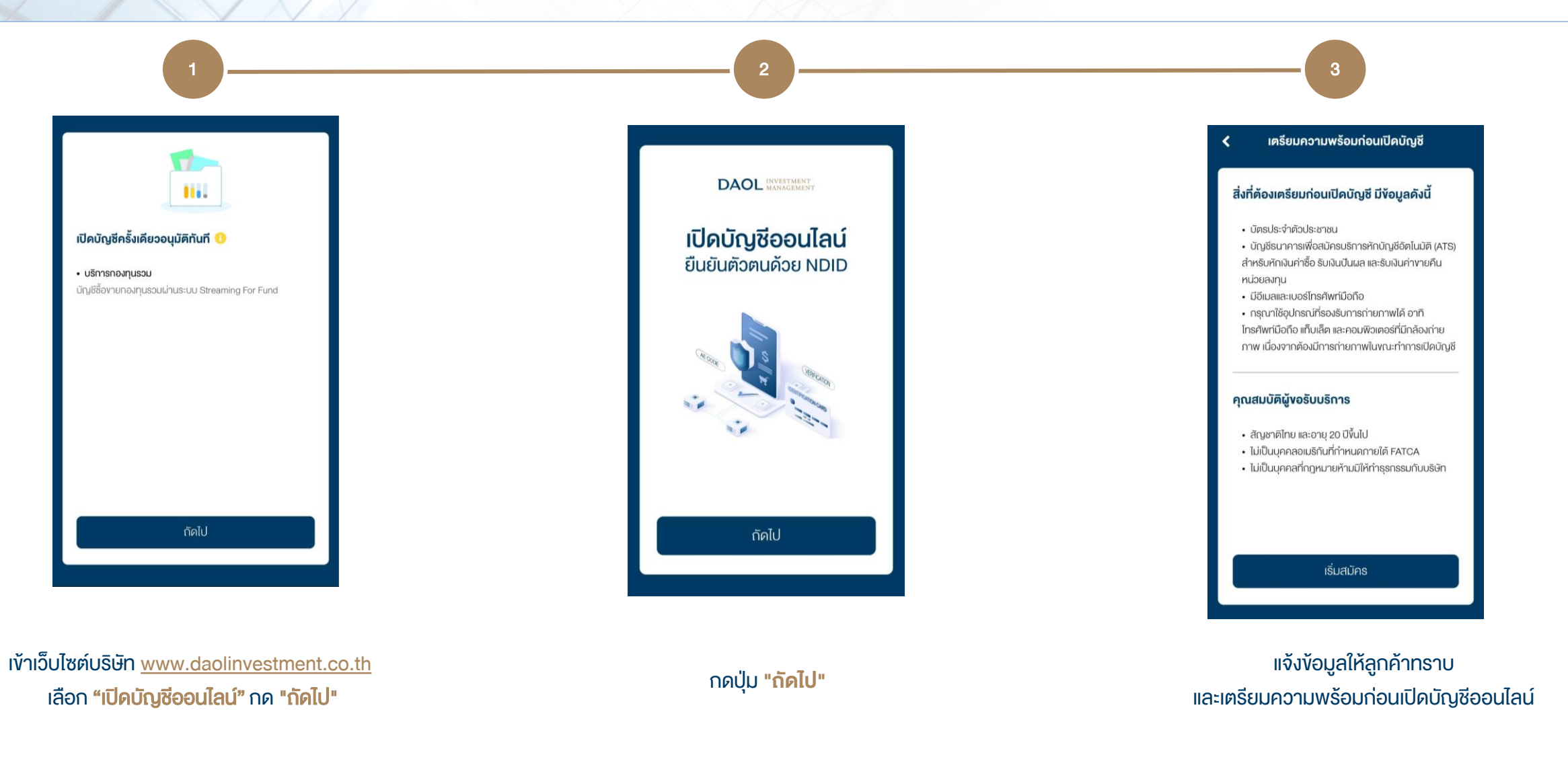

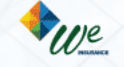

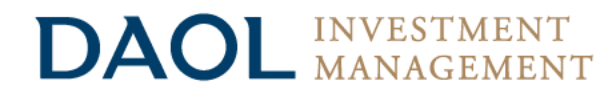

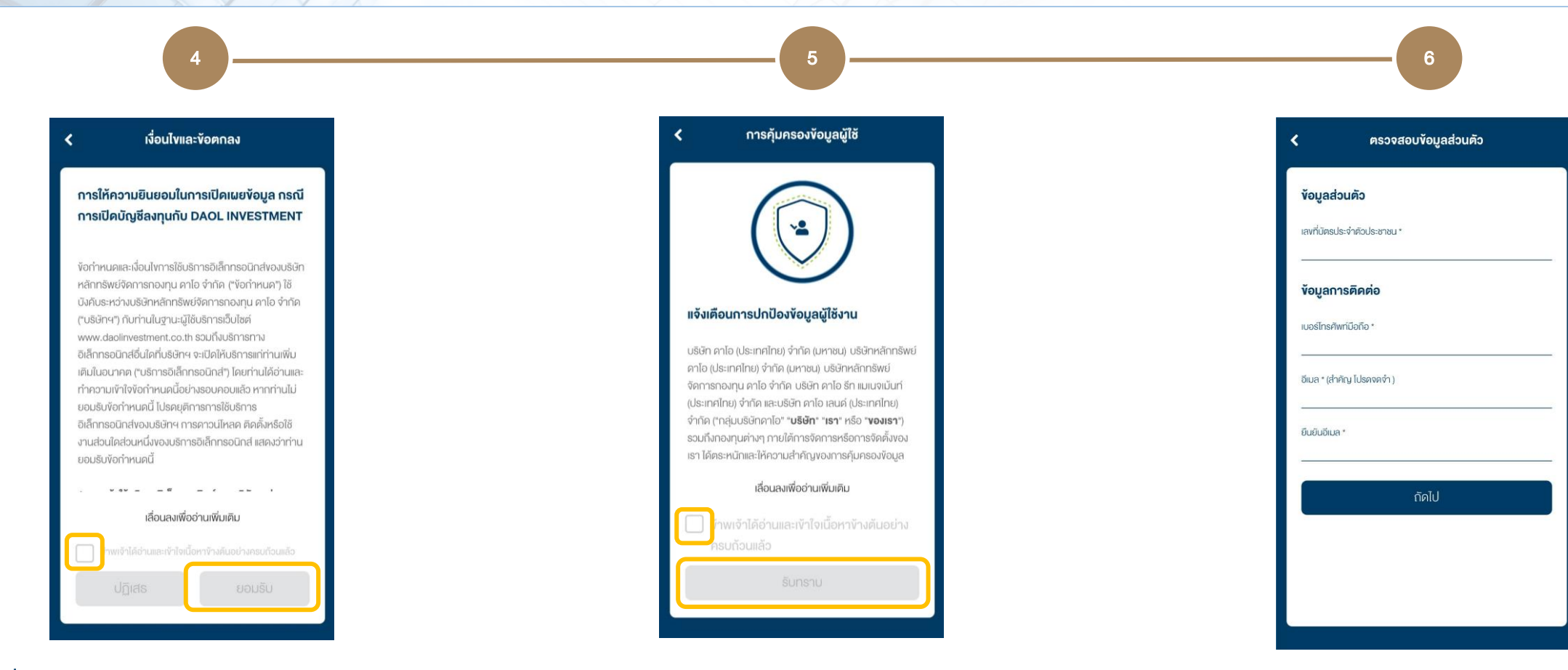

ศึกษาเงื่อนไขและข้อตกลงการให้ความยินยอมเปิดเผยข้อมูล กรณีเปิดบัญชีลงทุนกับ บลจ.ดาโอ เลือก <mark>Checkbox</mark> และกด **"ยอมรับ"**  ศึกษาการคุ้มครองข้อมูลผู้ใช้ เลือก Checkbox และกด "รับทราบ"

ุกรอกข้อมูลให้ครบถ้วนและกด **"ถัดไป**"

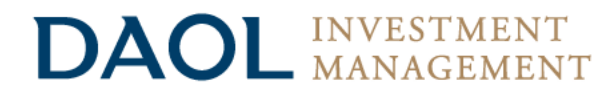

| 7                                            | 8                                                                                                    | 9                                                                       |
|----------------------------------------------|----------------------------------------------------------------------------------------------------|-------------------------------------------------------------------------|
| 🕻 การยืนยันตัวตน                             | < สถานะพลเมืองอเมริกัน                                                                                                    | ยืนยันรทัส OTP                                                          |
| ภาพถ่ายบัตรประจำตัวประชาชน <u>ด้านหน้า</u> * | ข้อมูลเกี่ยวกับ FATCA ตามที่กฎหมายที่<br>ออกโดยประเทศสหรัฐอเมริกา                                                             | ระบบได้ส่ง OTP ไปยัง<br><b>090</b> xxxxxx เรียบร้อยแล้ว                 |
| ີ່<br>ເຫັ່ມຮູປ                               | 1. ท่านเป็นพลเมืองอเมริกัน ใช่หรือไม่       1. ต่านเป็นพลเมืองอเมริกัน ใช่หรือไม่       1. ต่านเป็นพลเมืองอเมริกัน ใช่หรือไม่ | โปรดระบุรหัส OTP เพื่อยืนยันการทำรายการ<br>เลขอ้างอิง WEASSET3536 03:00 |
| ภาพถ่ายบัตรประจำตัวประชาชน <u>ด้านหลิง</u> * | 2. ท่านเป็นผู้ถือบัตรประจำตัวผู้มีถิ่นที่อยู่กาวร<br>อย่างถูกต้องตามกฎหมายในสหรัฐอเมริกา (กรี<br>นการ์ค) ใช่หรือไม่           |                                                                         |
| ⁺ <mark>⊙</mark>                             | (3) รายละเอียด ไช่ ไม่ไช่                                                                                                    |                                                                         |
| กัดไป                                        | 3. ท่านมีสถานะเป็นผู้มีถิ่นที่อยู่ในสหรัฐอเมริกา<br>เพื่อวัตถุประสงค์ในการเก็บภาษีอากรงอง<br>สหรัฐอเมริกา ใช่หรือไม่          | ตัดไป                                                                   |

- ถ่ายรูปบัตรประชาชนด้านหน้า และด้านหลัง
- กรอกข้อมูลบัตรประชาชน

ตอบคำถามง้อมูล FATCA (Foreign Account Tax Compliance Act)

ยืนยันรหัส OTP โดยท่านจะได้รับ SMS ทางโทรศัพท์มือถือ

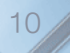

#### DAOL INVESTMENT MANAGEMENT

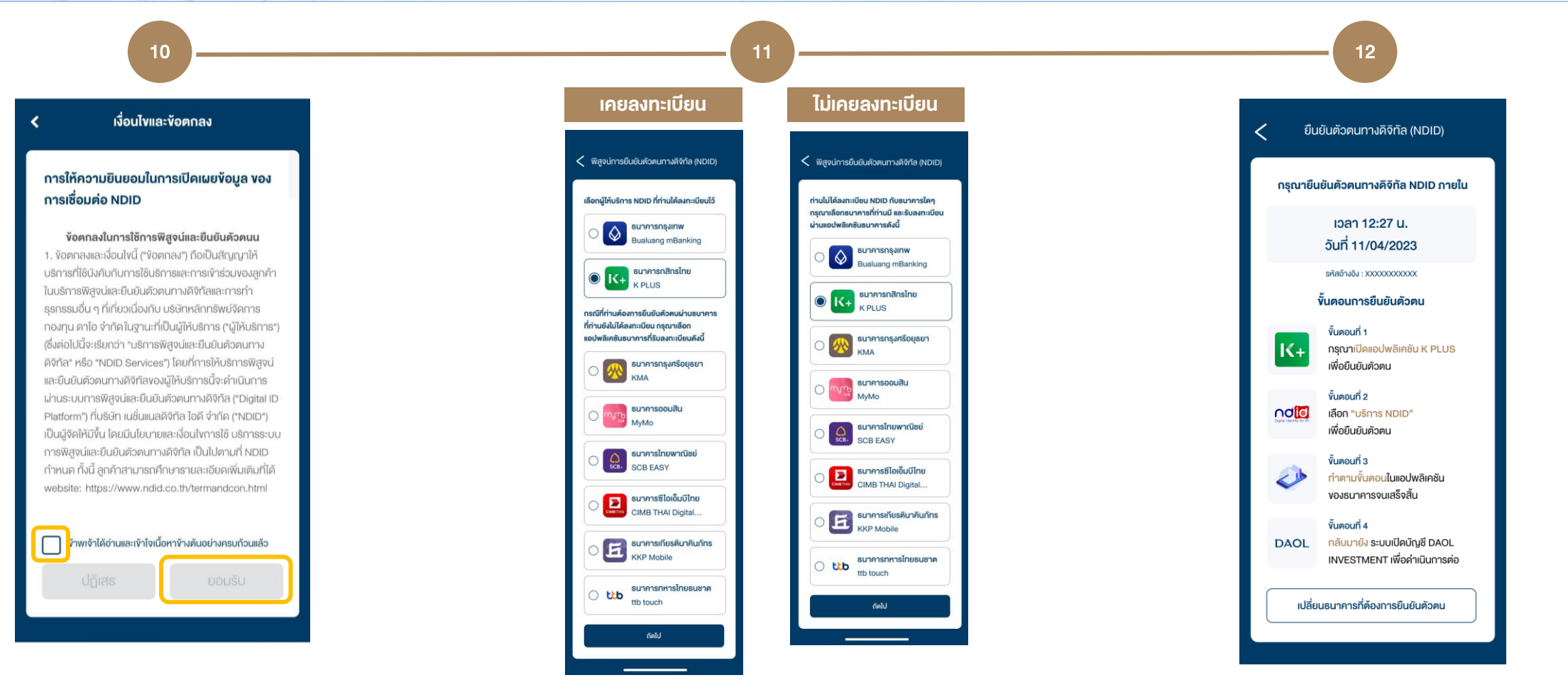

- ศึกษาเงื่อนไขและข้อตกลงของ NDID
- เลือก Checkbox และ กด "ยอมรับ"

เลือกธนาคารผู้ให้บริการ NDID เพื่อดำเนินการพิสูจน์และยืนยันตัวตน

(ระบบจะแสดงธนาคารที่ลูกค้าเคยและไม่เคยลงทะเบียนไว้เพื่อให้ลูกค้า รับทราบและเลือกใช้บริการได้)

- ทำการพิสูจน์ตัวตนบนแอปพลิเคชันของธนาคารผู้ให้บริการ NDID
- เมื่อยืนยันตัวตนเรียบร้อยแล้ว กลับมาหน้าเปิดบัญชีออนไลน์
   เพื่อดำเนินการต่อ

11

DAOLLEND DAOL DIGITAL PARTNER

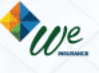

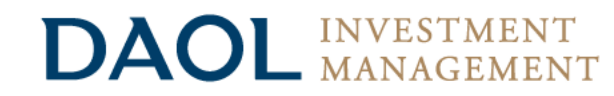

| Imitiving     Imitiving     Imitiving       Imitiving     Imitiving                                                                                                    | 13                          | 14                                                                                                    | 15                                                                                                    |
|----------------------------------------------------------------------------------------------------|-----------------------------|----------------------------------------------------------------------------------------------------|----------------------------------------------------------------------------------------------------|
| Image: Section of Section Control Section Section Secti | < แก้ไงที่อยู่              | <b>&lt;</b> หลักฐานลายเซ็น                                                                                                    | < แบบประเมินความเหมาะสมในการลงทุ                                                                                           |
| nuu<br>nijř<br>nijř<br>nijřu / onens<br>šuň<br><u>Tuňnňojť</u> <u>nut</u>                                                                                                    | รหัสไปรษณีย์ *              | ก <b>ธุณาลงลายมือชื่อ 2 ครั้ง</b><br>บนกระคาษเปล่าสี <b>ขาว เพื่อเก็บภาพก่าย</b><br>(กรณีใช้งานเว็บบราวเซอร์บน PC ให้กำการอิปไหลด ไฟล์ภาพ JPG,<br>PNG)<br>ดั <b>วอย่าง</b> | <b>แบบประเมินความเหมาะสมในการลงทุน</b><br>เลือกความเสี่ยงของคุณ<br>เสี่ยงสูงมาก / เสี่ยงสูงมากอย่างมีนัยสำคัญ<br>เสี่ยงสูง |
| ชั้นที่                                                                                                    | กนน<br>                     | Coor.                                                                                                    | <ul> <li>เสี่ยงปานกลางค่อนข้างสูง</li> <li>เสี่ยงปานกลางค่อนข้างต่ำ</li> <li>เสี่ยงต่ำ</li> </ul>                          |
|                                                                                                    | ชั้นที่<br>บันทึกที่อยู่นี้ | กัดไป                                                                                                    |                                                                                                    |

- ตรวจสอบข้อมูลที่อยู่ (หากไม่ถูกต้องท่านสามารถแก้ไขได้)
- กรอกข้อมูลอาชีพให้ครบถ้วน และกด "ถัดไป"

- เซ็นชื่อบนกระดาษ 2 ครั้ง และถ่ายรูปลายเซ็น และกด "ถัดไป"
- ตรวจสอบความชัดเจนของภาพถ่าย หากใช้คอมพิวเตอร์ให้
   อัปโหลดรูปก่อน

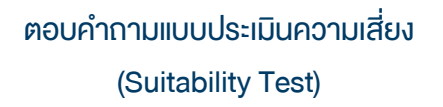

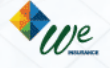

#### **DAOL** INVESTMENT MANAGEMENT

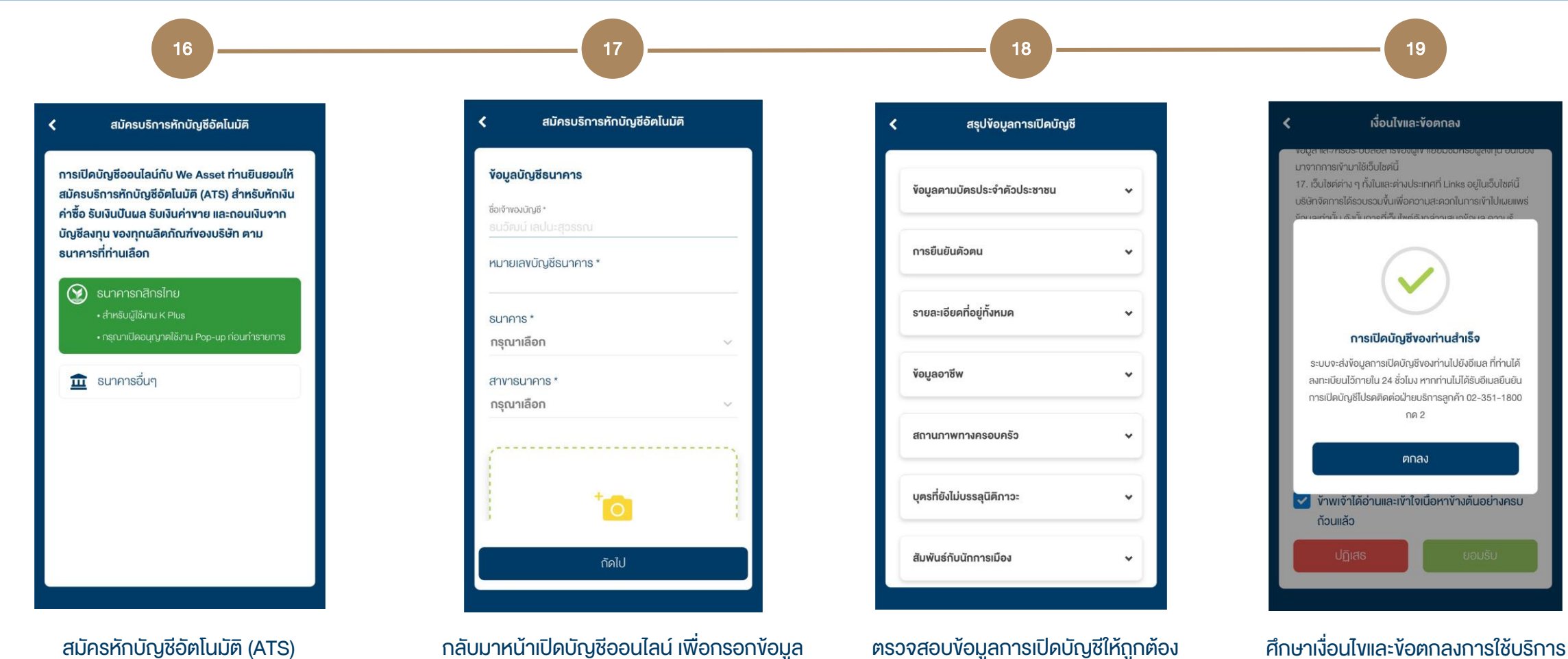

สมัครหักบัญชีอัตโนมัติ (ATS) เพื่อใช้บริการ Streaming for fund กลับมาหน้าเปิดบัญชีออนไลน์ เพื่อกรอกข้อมูล ธนาคารที่สมัครหักบัญชีอัตโนมัติ (ATS) ให้ครบถ้วน

และกด **"ยอมรับ"** 

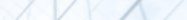

และผลิตภัณฑ์ และกด "ยอมรับ"

X

VIJe

13

เมื่อทำรายการเปิดบัญชีสำเร็จ ท่านจะได้รับ <mark>อีเมลแจ้งรายละเอียดการเปิดบัญชี</mark>

เพื่อใช้ในการลงทะเบียนตั้งค่าด้วยรหัสผู้ใช้งาน (Username) และรหัสผ่าน (Password) สำหรับการลงทุนผ่านบริการของ บลจ.ดาโอ

#### DAOL INVESTMENT eService

- ติดตามข้อมูลการลงทุน และจัดการข้อมูลส่วนบุคคล
   ได้ตลอดเวลา
- 🤣 ดูง้อมูลได้ทั้งกองทุนรวม และกองทุนส่วนบุคคล

#### DAOL INVESTMENT Single Sign On

- สะดวกปลอดภัยด้วยระบบ Single Sign on (SSO)
- เข้าใช้งานในแพลตฟอร์ม และ Streaming Fund+ ด้วย "รหัสผู้ใช้งาน" "รหัสผ่าน" และ"รหัส PIN" ชุดเดียวกันได้

| DAOL INVESTMENT<br>eService       |
|-----------------------------------|
| รหัสผู้ใช้งาน                     |
| รหัสผ่าน                          |
| เข้าสู่ระบบ                       |
| ทรือ                              |
| เริ่มเปิดบัญชีกองทุนออนไลน์       |
| คู่มีอการใช้งานระบบ คลิก <b>ง</b> |

INVESTMENT

14

DAOL and our member companies DAOLSEC DAOL INVESTMENT DAOLREIT DAOLLEND DAOL DIGITAL

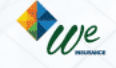